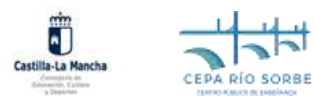

## 1. Entramos en https://educamosclm.castillalamancha.es/

| eethe .                                                       |                                                                      |                                         | Cducamos CLM                                        |           |                   | a C                                                    | Obtener cuenta | Iniciar Ses |
|---------------------------------------------------------------|----------------------------------------------------------------------|-----------------------------------------|-----------------------------------------------------|-----------|-------------------|--------------------------------------------------------|----------------|-------------|
| Noticias                                                      |                                                                      | Saber más                               | Saber más Centro de ayuda Formeción del profesorado |           |                   | Portal de Educación to                                 |                |             |
| 25 enero 2024<br>Gestión                                      | del prof                                                             | esorad                                  | lo sustiti                                          | uto en el | A REAL            |                                                        | 13             | L Ta        |
| cuadern                                                       | o de eva                                                             | luació                                  | n de                                                |           |                   | i                                                      | all.           | 4           |
| Educam                                                        | osCLM                                                                | derno de eva                            | Iluación                                            | /         | Castila-La Mancha |                                                        | educam         | osCLM       |
| facilitan el tras<br>cuando se lleva                          | paso de inform<br>1 a cabo una su:                                   | ación entre o<br>stitución              | docentes                                            |           | ¿Cómo             | quieres inid                                           | ciar sesiór    | 1?          |
| facilitan el trasj<br>cuando se lleva<br>1 <sup>a</sup> (     | paso de inform<br>a cabo una su<br>Opción.                           | ación entre o<br>stitución              | docentes                                            |           | ¿Cómo             | quieres inic                                           | ciar sesiór    | 1?          |
| facilitan el trasj<br>cuando se lleva<br>1ª (<br>Intr         | paso de inform<br>la cabo una su<br>Opción.<br>roduce tu l           | ación entre e<br>stitución<br>usuario y | docentes<br>/ contrasef                             | ĭa.       | ¿Cómo             | quieres inic                                           | ciar sesiór    | 1?<br>]     |
| facilitan el trasj<br>cuando se lleva<br>1ª (<br>Intr         | paso de inform<br>a cabo una su<br>Opción.<br>roduce tu u            | ación entre (<br>stitución<br>usuario y | docentes<br>/ contrasef                             | ĭa.       | ¿Cómo             | quieres inic                                           | ciar sesiór    | 12          |
| facilitan el trasj<br>cuando se lleva<br>1ª (<br>Intr<br>2ª ( | paso de inform<br>a cabo una su<br>Opción.<br>roduce tu u<br>Opción. | ación entre (<br>stitución<br>usuario y | docentes<br>/ contrasef                             | ĭa.       | ¿Cómo             | quieres init<br>e y contacte Temp<br>Otras forma de se | ciar sesiór    | 1?          |

2. Una vez dentro de nuestro panel de aplicaciones. Accedemos a Secretaría Virtual.

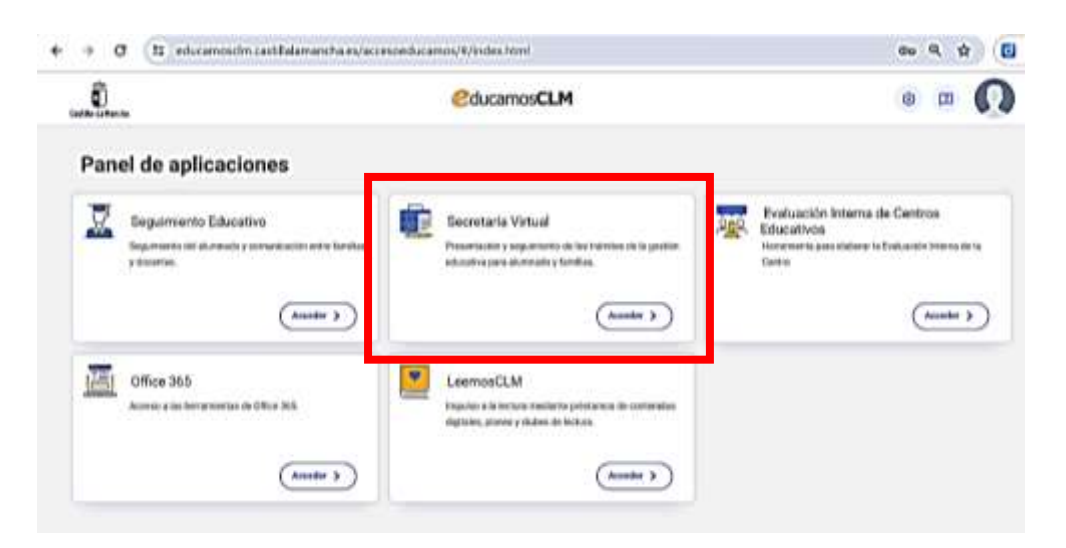

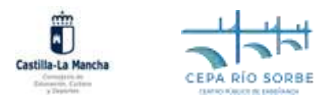

3. Una vez dentro de Secretaría Virtual, en el panel central, elegimos la opción de solicitud deseada, según el tipo de enseñanza que desee cursar.

| <ul> <li>Transition the per-<br/>laterent</li> <li>Pite Indexists</li> <li>Pite suggestimates</li> </ul> | Noticiae/Avisoe                                                                                                    | < >                                                                                                    | Í     |
|----------------------------------------------------------------------------------------------------|----------------------------------------------------------------------------------------------------|----------------------------------------------------------------------------------------------------|-------|
|                                                                                                    | PRESENTACIÓN DE SOLICITUD                                                                                                    | CÓMO VAN MIS TRÁMITES MIS CERTIFICACIONES                                                                                                    | _     |
| M Arcta                                                                                                  | ACITILISION<br>ADMINISION CENTROL DE ADULTOS, ENGENANZA SECUNDARIA PENEDI<br>CUMPARENTE: Aussi 2002/0<br>Presente de la futurativa, EDV. 1 Constructos<br>Advisión o fordere Desettado que impañero<br>Adviso, Carsa 2014/0<br>Presente de la futurativa Programma no formano Adulto | OECAS Y AYUGAS     Aperica para LErrar p Constants Excessions Collecto 2004/2008.     OECAS Y AYUGAS     OECAS Y AYUGAS     OECAS Y AYUGAS     OECAS Y AYUGAS     OECAS Y AYUGAS     OECAS Y AYUGAS     OECAS Y AYUGAS     OECAS Y AYUGAS     OECAS Y AYUGAS |       |
| Seguinorite<br>educative                                                                                 | Administrative de Cenentracione de Destinitante para personnes Adultas. Carne<br>Maison<br>Presentación de locitofacios biocramodo Adultas                                                                                                    | Cuestilizzarlo de aposes de la PEO para la fanda 2003-0034<br>Presentación de cantenente de reprinte de la PEO para la fanda 2003-0034                                                                                                    | ) a . |

4. Lea las indicaciones, que le irán apareciendo, y proceda a cumplimentar su solicitud.

| Transitiation pro-                                                                                                    | 180                                                                                                    |                                                                                                    | Se                                              | elección d                   | le solicit                 | antei          |                                                 |                              |                          | 1                  | 20          |
|----------------------------------------------------------------------------------------------------|----------------------------------------------------------------------------------------------------|----------------------------------------------------------------------------------------------------|-------------------------------------------------|------------------------------|----------------------------|----------------|-------------------------------------------------|------------------------------|--------------------------|--------------------|-------------|
| a the transies                                                                                                    |                                                                                                    | Para enviar una solici<br>pulsa sobre su norebre                                                                                                    | tiuit a reentre<br>y eitja la spci              | de una de la<br>En 'Seleccio | a parsonia<br>tar'. En cos | que se n       | Assiment a co<br>quiero envier<br>derecho . Vir | ntinuselin<br>unit sofiet    | t,<br>and                |                    |             |
| = P64 capediames                                                                                                    |                                                                                                    | has our based but                                                                                                    | ie ozere er ter                                 | pare ofter p                 | eriate.                    | a subsco       | astrony an                                      | and decision                 |                          |                    |             |
| * Phy Gettin                                                                                                    | Nore                                                                                                    | ra total de registros: 1                                                                                                    |                                                 |                              |                            |                |                                                 |                              | Construction 1           |                    |             |
|                                                                                                    | Abre                                                                                                    | ola DellPasaporta-<br>del allameni/s                                                                                                    | Mild exceller in                                | echi DA                      | tatie 1                    | their failer 2 | DASP assports<br>dat taker 2                    | - maintaine<br>- contrador 3 | Canges                   |                    |             |
|                                                                                                    |                                                                                                    |                                                                                                    |                                                 |                              |                            |                |                                                 |                              | -                        |                    |             |
|                                                                                                    |                                                                                                    |                                                                                                    |                                                 |                              |                            |                |                                                 |                              |                          |                    |             |
|                                                                                                    |                                                                                                    |                                                                                                    |                                                 |                              |                            |                |                                                 |                              |                          |                    |             |
|                                                                                                    |                                                                                                    |                                                                                                    |                                                 |                              |                            |                |                                                 |                              |                          |                    |             |
|                                                                                                    |                                                                                                    |                                                                                                    |                                                 |                              |                            |                |                                                 |                              |                          |                    |             |
|                                                                                                    |                                                                                                    |                                                                                                    |                                                 |                              |                            |                |                                                 |                              |                          |                    |             |
|                                                                                                    |                                                                                                    |                                                                                                    |                                                 |                              |                            |                |                                                 |                              |                          |                    |             |
|                                                                                                    |                                                                                                    |                                                                                                    |                                                 |                              |                            |                |                                                 |                              |                          |                    |             |
| Transition, the pair                                                                                                    | MEDIN PUNCTULAR DENKS NEURIN LA SELECTION                                                                                                    | Solicitud de admin                                                                                                    | lön en cen                                      | tros persi                   | onan adı                   | illan pr       | ogramas n                                       | ia forma                     | ian)                     | 1                  | 00          |
| · Contes with itself                                                                                                    | Corres postal (Padrian step): esta applier les ar                                                                                                    | reards are NO esten of the                                                                                                    | ndia a la ristitu                               | antina atanthiar             | era, cle annas             | rain sizes of  | etinale 11 de la                                | Ley Marin                    | S. Sn T do mekders.      |                    | ,           |
| * Trainition the samples                                                                                                    | del Procesiliniarda Adedelarative Comisi da las Ade                                                                                                    | statestatione Publicat)                                                                                                    |                                                 |                              |                            |                |                                                 |                              |                          |                    |             |
| Constraint de la                                                                                                    | HotPication electricities (2) ellips o sells of light                                                                                                    | te a la redificación alacitidad                                                                                                    | ton comptosite i                                | the night instal             | repetrates                 | en in Fletal   | termon Milipal (War                             | etta journa                  | normalita y que esse dat | sa ain conteition) |             |
| · Min traveluon                                                                                                    | ENTERTAILONE PARA LATE DUE BOLICIDA ADMINISTR                                                                                                    | POR ORDEN DE PREFERI                                                                                                    | INCIA                                           |                              |                            |                |                                                 |                              |                          |                    |             |
| . The excellenter                                                                                                    | A contribution date retroit of Cartra y los Program                                                                                                    | the rul forwarding case deser-                                                                                                    | CLIENT CLIENTE I                                | d auror carab                | er popa pa.                |                | -                                               |                              |                          | Access 1           |             |
|                                                                                                    | Correctioners   Climite Serve                                                                                                    |                                                                                                    |                                                 | LPUR .                       | AND DOUD                   | 1000           | CHENRY 1                                        |                              |                          | Ave.               |             |
| · PEs duiza                                                                                                    | Astes or other to                                                                                                    |                                                                                                    |                                                 |                              |                            |                | - i -                                           |                              |                          |                    |             |
|                                                                                                    | Earne and situate \$1 Course on access a CFGB - Open                                                                                                    | an là                                                                                                    |                                                 |                              |                            |                |                                                 |                              |                          |                    |             |
|                                                                                                    |                                                                                                    | and all a second second second second second second second second second second second second second second se                                                                                                    |                                                 |                              |                            |                |                                                 |                              |                          |                    |             |
|                                                                                                    | Toreas par ordes de Curto do occasa a CF 08- Opor                                                                                                    | and the clock block T                                                                                                    |                                                 |                              |                            | 1              |                                                 | 2                            |                          |                    | 1.<br>1.    |
|                                                                                                    | Turnas per arches de Gunto de excessa e CF 06 Opo<br>Gunto de accestitación de comper<br>Elares acâlistado 8: ( Auta Marido                                                                                                    | Intrat Cove Nixel 2                                                                                                    |                                                 |                              |                            |                |                                                 | 2                            |                          |                    | 2           |
|                                                                                                    | Turnus par antes de Curre de accesa e of 70%. Opo<br>Turnus estantes de Lance de accestención de competi<br>Curren solicitado 21 ( Auno Marcio)<br>Turnus por unites de<br>Consolution que finitamente<br>Turnus por unites de                                                                                                    | ann, an chave Nixel 3<br>Inns a la linnansidad para Ma                                                                                                    | venis de 21 Mar                                 |                              |                            |                |                                                 |                              |                          |                    | r<br>r      |
| na Anata                                                                                                    | Surtan per under de Curse de accente a cir de                                                                                                    | n ny<br>Internet (dave Ninet )<br>Inter e la Urinetraliad para kia<br>Jacks Internet (para el arcen                                                                                                    | çevin de 23 deles<br>es a Elefoi                |                              |                            |                |                                                 | e<br>N                       |                          |                    | r<br>r      |
| Marada                                                                                                    | Torses per ordes es<br>Duto te notient es (7 10). Out<br>terms solutions (8 ), Ann Montel<br>Torses per meter es<br>Torses solutions (8 ), Ann Montel<br>Torses solutions (8 ), Ann Montel<br>Torses sol                                                                                       | nni (an Longe Nied )<br>Inni a la Tornernigat para Ma<br>Gades belones ( para el acora<br>Indes belones ( para el acora                                                                                                    | yerin da 23 Afes<br>o a ESPA<br>no a ESPA       |                              |                            |                | n                                               | 2<br>53<br>51                |                          |                    | n<br>n      |
| North                                                                                                    | Torster per enter et<br>Duto te notime to (17 00). Duto<br>Estras solutarias (17 00). Duto<br>Estras solutarias (17 00). Duto<br>Torste per enter est<br>Corse establishen et<br>Constanting (17 00). Duto (17 00). Duto (17 00). Duto (17 00).<br>Corse establishen (1). Alter establishen et al. (17 00). Duto (17 00).<br>Corse establishen (1). Alter establishen et al. (17 00). Duto (17 00).<br>Corse establishen (1). Alter establishen et al. (17 00). Duto (17 00).<br>Corse establishen (1). Alter establishen et al. (17 00). Duto (17 00).<br>Corse establishen (1). Alter establishen et al. (17 00). Duto (17 00).<br>Corse establishen (1).<br>Corse establishen (1)                                                                                                    | n (j. jan jan jan kanal j<br>nani a la Domontazi y tarin kila<br>Gante Nanizar (j. jan di azo<br>daden balancar (j. jan di azo<br>daden balancar (j. jan di azo<br>da Dahago telefar kal<br>archa                                                                                                    | yene de 23 Artes<br>e a ESEN<br>es e ESEN       |                              |                            |                | n -                                             | 1                            |                          |                    | n<br>n      |
| norde                                                                                                    | Terras per entre es Curte de acceste es C F De Des<br>Cara de acreste este man es construction de comercia<br>Cara de acreste este mana este este este este<br>Cara de acreste este este este este este<br>Cara de acreste este este este este este este<br>Cara de acreste este este este este este este<br>Cara de acreste este este este este este este<br>Cara de acreste este este este este este este<br>Cara de acreste este este este este este este este                                                                                                    | n (, )<br>nini (an ) (daya Aliani )<br>nini a la Linimi nalazi para bia<br>nalari hakisan yara bia nini<br>dake hakisan ( ( ) ( nin a di acci)<br>ninizi da Tadago rekenchaj<br>muta                                                                                                    | çenin de 23 Alter<br>e a E34%<br>es a E34%      | -                            |                            | 1              |                                                 | -1                           |                          |                    | P<br>P<br>P |
| a Dispatration                                                                                                    | Terres per antes es<br>Datos te accessos e C F Dia. Boso<br>Erres sectores es<br>Carso sectores es<br>Carso sectores es<br>Carso sectores est<br>Carso sectores est<br>Carso sector | n right par convertained ()<br>near a la Doministrativel parte Ma<br>active balances ( parte M accient<br>deche balances ( parte M accient<br>deche balances ( parte M accient<br>deche balances ( parte M<br>accientationes)<br>deche balances ( parte<br>antre                                                                                                    | quinte de 23 defes<br>es a E3874<br>es a E5874  |                              | antain gart                |                | r:                                              | -                            |                          |                    | e<br>e<br>e |
| <ul> <li>Annels</li> <li>Annels</li></ul> | Terres per ordes es<br>Datos in normalismo es<br>Carso solutiona :<br>Carso solutiona :                                                                                                    | n right par power Aliand ()<br>near a la Doministrativel para Ma<br>active talevana () para el acrea<br>dades talevana () para el acrea<br>dades talevana () para el acrea | opota da 21 Arlas<br>es a Estilo<br>es a Estilo | a balan a                    | Declairs gas (             | 1<br>1<br>1    | r:                                              |                              |                          |                    | e<br>e<br>e |
| Aucha                                                                                                    | Construction of the second of the second of the secon                                                                                                    | n to an internet (investigation)<br>and an in formatting para bile<br>and a fail (investigation)<br>and a fail (investigation)<br>and a fail (investigation)<br>and a fail (investigation)<br>and the                                                                                                    | yene de 21 Artes<br>e a Estra<br>eo a Estra     | a Indian I                   | Carlain gant               |                |                                                 | -                            | tan.                     |                    | н<br>н<br>н |

5. Una vez revisados sus datos personales, marcadas las casillas imprescindibles y solicitados los cursos, solo queda aceptar la solicitud.

| Transferder part    | Solicitud de admisión en centros personas adultas programes no formaires                                                                                                    | 60 |   |
|---------------------|----------------------------------------------------------------------------------------------------|----|---|
| * Contar solicited  | JAV SOUCITUD NO KA SIDO PRESSITROA TODINIA Seta as an isamatur para parterile tas dena.<br>In securita secritaria dago date polas el bolas Vistari.                                                                                                    | _  | ń |
| * Valentia del como | la este bander este conscio para la conscio Tenno" por VEGUETIGAT y PIAALZAT LA PREBATINCIÓN DE EU SOLICITUD.<br>Las collectorias polara obtene, para la conscio complitivadación de la calistica, la asistencia terretar remento en las Gelegonianes Provinciales |    |   |
| - 340 110-0401      | the in Consequence the Exhibition (Collary y Departure y without enderstations was imaginal implemitations are analyzed as a manifold and a consequence.                                                                                                    |    |   |
| T His styndiedes    | and the reserve                                                                                                    |    |   |

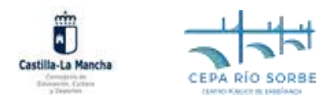

## GUÍA PARA CUMPLIMENTAR SOLICITUD DE ADMISIÓN EN LAS DIFERENTES ENSEÑANZAS

6. Por último, tras revisar los datos generados en el borrador, si todo es correcto, volvemos a aceptar, en el mismo lugar, para registrar la solicitud. Le aparecerá el siguiente mensaje:

| Transfacilies per | Resumen del proceso de teletramitación                                                                                                    | ≙ ? |
|-------------------|----------------------------------------------------------------------------------------------------|-----|
| Factor collidian  | To unlikitud be with proventeds.                                                                                                    |     |
| " Tabiha di nete  | BOLICITUD DE ADMIRÓN EN ENERÁNIZAS PARA PERSONAS ADULTAS, CURSO MONTOS                                                                            |     |
| His equilation    | таких наторых високонных на и конскла различинами.<br>Въ конскла та свој переклата свој мека завлатата на тактата у конскланен на перекла 2018125 |     |
| His Suice         | BATOLOGI, TAMOTT                                                                                                    |     |

Enhorabuena, ya tiene su solicitud presentada, si lo desea la puede imprimir **a** o desde "Mis trámites" la puede descargar y guardar o solamente consultar.